## イーモバイル(D22HW) 設定マニュアル Windows 7 / Vista

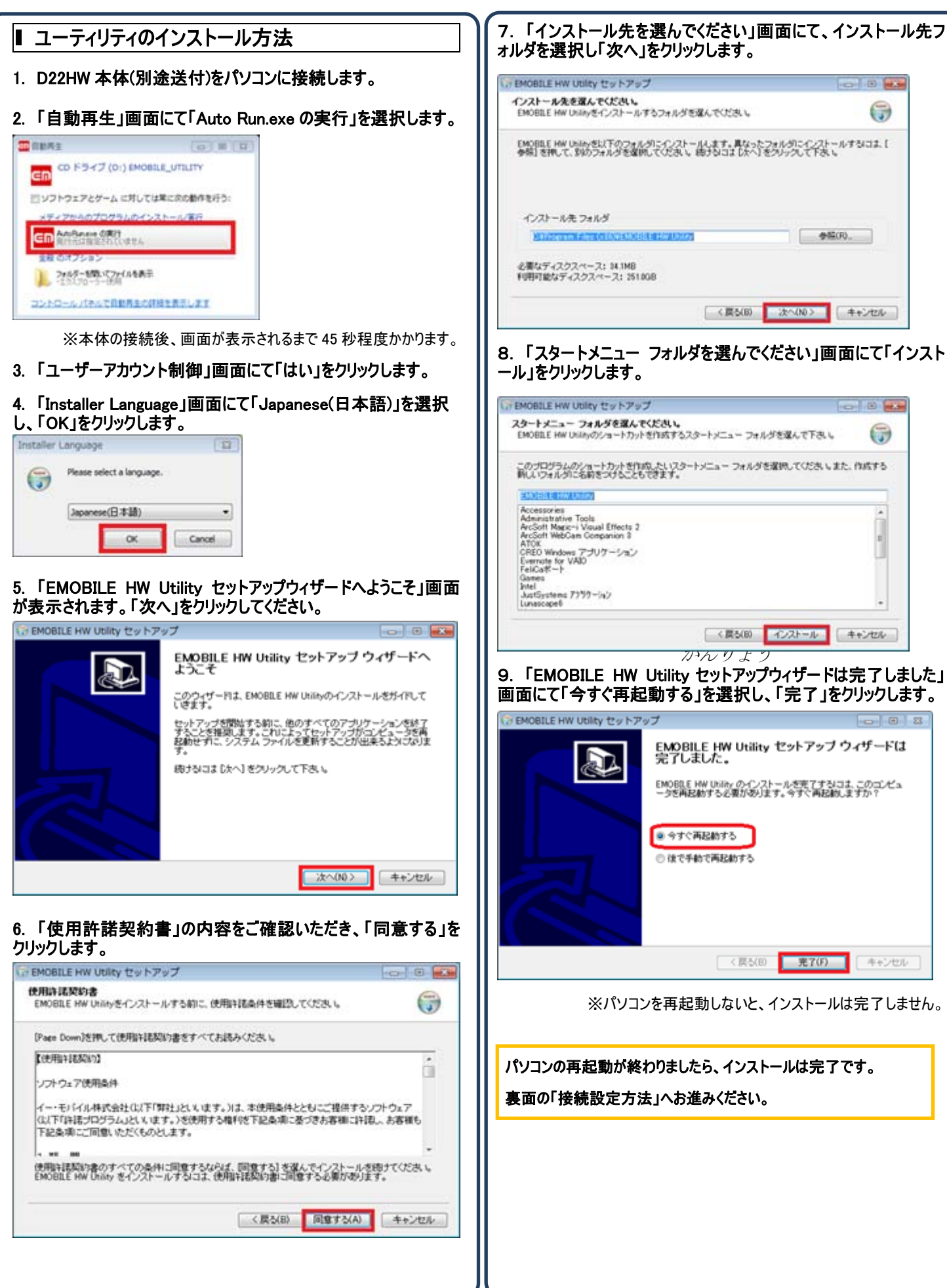

## ▌ 接続設定方法

1. デスクトップ上の EMOBILE HW Utility をダブルクリックし、 ユーティリティソフトを起動します。

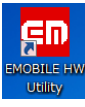

ご利用の環境によっては再起動後、自動的にユーティリティが起動します。

2. 「EMOBILE HW ユーティリティ - D22HW」画面にて「設定」を クリックします。

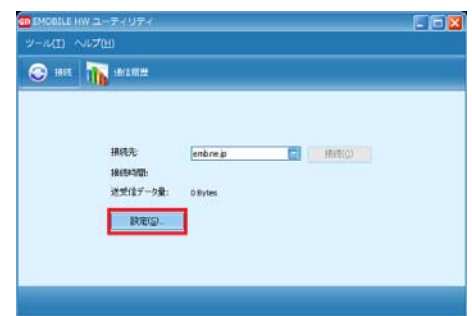

※本体の接続後、画面が表示されるまで45秒程度かかります。

## 3.「オプション」画面にて「新規」をクリックします。

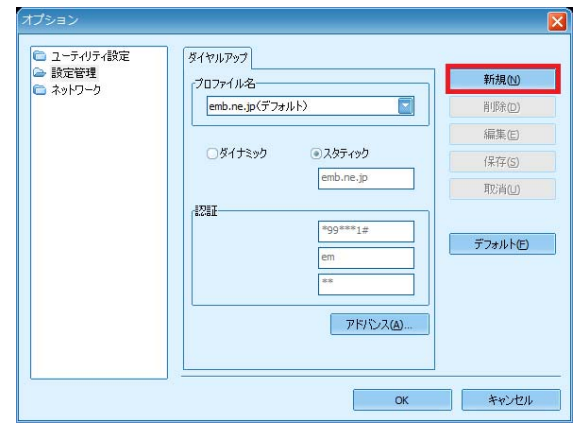

## 4. 各項目を入力し「保存」をクリックします。

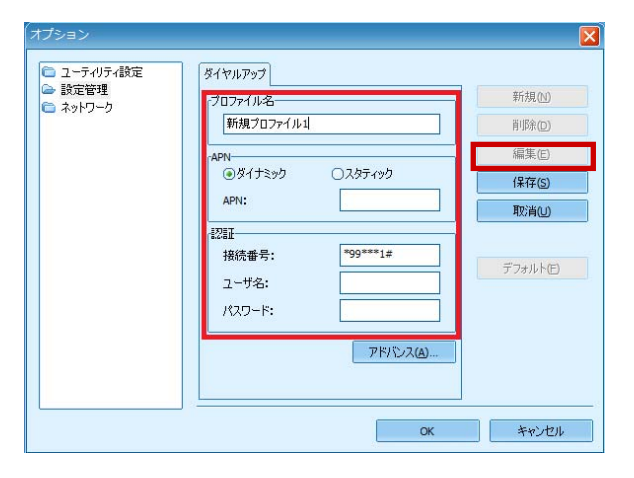

| プロファイル名 | 任意                             |
|---------|--------------------------------|
| APN     | 「 <b>スタティック</b> 」を選択<br>APN:ea |
| 接続番号    | *99***1#                       |
| ユーザ名    | アカウント登録証記載の接続アカウント             |

パスワード

アカウント登録証記載のパスワード

| 5.「デフォルト」をクリックし、設定した任意のプロファイル名が「(デ<br>フォルト)」と表示されているのを確認し「OK」をクリックします。                                                                                  |  |
|----------------------------------------------------------------------------------------------------|--|
| オブション                                                                                                    |  |
| C ユーティリティ設定 ダイヤルアップ プロファイル-2- emb.ne.jp(デフォルト) アド/シスクティック APN ダイナミック ダイナミック シスタティック APN: emb.ne.jp 取消(1) 記録証 接続番号: 『99***1年 ユーザ名: em パスワード: ** アドパシス(2) |  |
| OK キャンセル                                                                                                    |  |
| か開始されます。       ************************************                                                                                                    |  |
|                                                                                                    |  |
| <b>発行元:株式会社イージェーワークス</b><br><b>発行日:2011 年 1 月 17 日 rev1</b><br>本マニュアルに記載されている内容の著作権は、原則として株式会社イ<br>ージェーワークスに帰属します。                                      |  |

著作権法により、当社に無断で転用、複製等することはできません。